## Matrícula escolar 2025: ¿Cómo inscribir a tu hijo/a y saber si hay vacantes?

Tras finalizar el **año escolar 2024**, los padres ya piensan en la matrícula escolar 2025, especialmente porque no quieren perder las **vacantes limitadas** establecidas por el gobierno peruano, y así encontrar espacio para inscribir a sus hijos en el nivel inicial, primaria y secundaria. La pandemia trajo cambios en la forma en que se lleva a cabo el proceso de inscripción, por lo que la matrícula escolar 2025 ofrece la posibilidad de que las familias no hagan colas, ya que puede gestionarse de manera virtual.

A continuación, te explicamos cómo se lleva a cabo el proceso.

### Matrícula escolar 2025 | Guía paso a paso

Las solicitudes para la matrícula escolar 2025 iniciaron el **16 de diciembre** y se extenderán hasta el **3 de enero del próximo año**. El Ministerio de Educación (Minedu), a través de la Dirección Regional de Educación de Lima Metropolitana, habilitó un **enlace oficial** y te explicamos cómo hacerlo paso a paso:

#### Paso #1: Revisar IIEE con vacante

- Accede al enlace oficial.
- En la ventana "Matrícula", haz clic en "Ingresa aquí".
- En la ventana "Búsqueda de colegio", selecciona el departamento, provincia, distrito, modalidad y nivel del centro educativo.
- Revisa la nueva ventana "Búsqueda de colegio" y ubica el

centro educativo que quede cerca de tu zona.

 Se desplegará una ficha del I.E. donde podrás ver si existen vacantes para presentar la solicitud.

# Paso #2: Crear un usuario para la plataforma de la DRELM

- Ve al siguiente enlace.
- En la ventana "Matrícula", haz clic en "Crear tu usuario".
- Completa el formulario que aparecerá.
- Se enviará un correo electrónico para completar el registro.
- Revisa tu correo no deseado o spam por si el mensaje llegó allí.
- Haz clic en el "enlace de verificación".
- Una vez tengas tu usuario, debes crear una contraseña segura.
- Ya dentro de la plataforma de la DRELM, verifica tus datos, selecciona el año 2025, elige matrícula (tu región) y registra tu solicitud.

#### Paso #3: Registrar solicitud en la plataforma de la DRELM

- Si ya tienes tu cuenta, accede al siguiente enlace.
- En la ventana "Matrícula", haz clic en "Iniciar sesión".
- En la ventana "MundoIE", registra tu usuario y contraseña e inicia sesión.
- Dentro de "MundoIE", selecciona el año 2025, matrícula (región) y haz clic en "Registro de solicitud de vacante".
- Se desplegará una ficha para registrar tus datos y los de tu hijo/a.
- Selecciona la institución educativa cerca de tu zona.
- Haz clic en "Finalizar" para "registrar solicitud".

#### Paso #4: Revisar la solicitud registrada en la plataforma de la DRELM

- Haz clic en Matrícula.
- En el módulo "Mis solicitudes registradas", haz clic en "Ingresar".
- En la ventana, revisa el código de solicitud, los datos del estudiante y el estado de la solicitud.
- Haz clic en "Ver solicitud" para mostrar el detalle de tu solicitud.

#### LEE MÁS:

Egresados de 'Semillero para futuros servidores públicos' visitaron Escuelas Bicentenario

#### **CONOCE NUESTRO TIKTOK:**

@camaracomerciolima iEste es el colegio más caro de Lima!□□□ #viralperu #camaracomerciolima #colegioperuano #colegiosperu #campañaescolar ⊐ Get Lucky — Daniele Vitale